12/16/24, 7:07 PM HYBRID / BATTERY C

HYBRID / BATTERY CONTROL: HYBRID BATTERY SYSTEM (for PHEV Model): P33E600-P33E800; Hybrid/EV Battery Stack 1 ...

| Last Modified: 12-04-2024                                                                           | 6.11:8.1.0         | Doc ID: RM10000002BHW3        |  |  |  |
|----------------------------------------------------------------------------------------------------|--------------------|-------------------------------|--|--|--|
| Model Year Start: 2023                                                                              | Model: Prius Prime | Prod Date Range: [03/2023 - ] |  |  |  |
| Title: HYBRID / BATTERY CONTROL: HYBRID BATTERY SYSTEM (for PHEV Model): P33E600-P33E800; Hybrid/EV |                    |                               |  |  |  |
| Battery Stack 1 Capacity Decline; 2023 - 2024 MY Prius Prime [03/2023 - ]                           |                    |                               |  |  |  |

| DTC P33E600 Hybrid/EV Battery Stack 1 Capacity Decline |
|--------------------------------------------------------|
|--------------------------------------------------------|

| DTC | P33E700 | Hybrid/EV Battery Stack 2 Capacity Decline |  |
|-----|---------|--------------------------------------------|--|
|-----|---------|--------------------------------------------|--|

| DTC | P33E800 | Hybrid/EV Battery Stack 3 Capacity Decline |
|-----|---------|--------------------------------------------|
|-----|---------|--------------------------------------------|

### **DESCRIPTION**

The HV battery is composed of 72 cells (3.7 V each) in series. The battery ECU assembly monitors the capacity of each HV battery cell to detect malfunctions of the HV battery.

| DTC<br>NO. | DETECTION<br>ITEM                                   | DTC DETECTION<br>CONDITION                                                                                                    | TROUBLE<br>AREA                              | MIL                       | WARNING<br>INDICATE            | DTC<br>OUTPUT<br>FROM | PRIORITY | NOTE                  |
|------------|-----------------------------------------------------|----------------------------------------------------------------------------------------------------|----------------------------------------------|---------------------------|--------------------------------|-----------------------|----------|-----------------------|
| P33E600    | Hybrid/EV<br>Battery Stack 1<br>Capacity<br>Decline | Full charge capacity of<br>the No. 1 HV supply<br>stack sub-assembly is<br>less than the specified<br>value.<br>(1 trip detection logic) | No. 1 HV<br>supply stack<br>sub-<br>assembly | Does<br>not<br>come<br>on | Master<br>Warning:<br>Comes on | HV<br>Battery         | A        | SAE<br>Code:<br>P33E6 |
| P33E700    | Hybrid/EV<br>Battery Stack 2<br>Capacity<br>Decline | Full charge capacity of<br>the No. 2 HV supply<br>stack sub-assembly is<br>less than the specified<br>value.<br>(1 trip detection logic) | No. 2 HV<br>supply stack<br>sub-<br>assembly | Does<br>not<br>come<br>on | Master<br>Warning:<br>Comes on | HV<br>Battery         | A        | SAE<br>Code:<br>P33E7 |
| P33E800    | Hybrid/EV<br>Battery Stack 3<br>Capacity<br>Decline | Full charge capacity of<br>the No. 3 HV supply<br>stack sub-assembly is<br>less than the specified<br>value.<br>(1 trip detection logic) | No. 3 HV<br>supply stack<br>sub-<br>assembly | Does<br>not<br>come<br>on | Master<br>Warning:<br>Comes on | HV<br>Battery         | A        | SAE<br>Code:<br>P33E8 |

# **CONFIRMATION DRIVING PATTERN**

HINT:

12/16/24, 7:07 PM HYBRID / BATTERY CONTROL: HYBRID BATTERY SYSTEM (for PHEV Model): P33E600-P33E800; Hybrid/EV Battery Stack 1 ...

After repair has been completed, clear the DTC and then check that the vehicle has returned to normal by performing the following All Readiness check procedure.

#### Click here

- 1. Clear the DTCs (even if no DTCs are stored, perform the clear DTC procedure).
- 2. Turn the ignition switch to ON (READY) and drive the vehicle in EV mode until the mode changes to HV mode.
- 3. Turn the ignition switch off and wait for 1.5 hours or more.
- 4. Perform plug-in charging until fully charged.
- 5. After plug-in charging, wait for 35 minutes or more.
- 6. Turn the ignition switch to ON and wait for 10 seconds or more.
- 7. Turn the ignition switch off and wait for 2 minutes or more.
- 8. Turn the ignition switch to ON (READY) and drive the vehicle in EV mode until the mode changes to HV mode.
- 9. Turn the ignition switch off and wait for 1.5 hours or more.
- 10. Perform plug-in charging until fully charged.
- 11. After plug-in charging, wait for 35 minutes or more.
- 12. Turn the ignition switch to ON and wait for 10 seconds or more.
- 13. Enter the following menus: Powertrain / HV Battery / Utility / All Readiness.
- 14. Check the DTC judgment result.

### HINT:

- If the judgment result shows NORMAL, the system is normal.
- If the judgment result shows ABNORMAL, the system has a malfunction.
- If the judgment result shows INCOMPLETE or N/A, perform driving pattern again.

## CAUTION / NOTICE / HINT

#### **CAUTION:**

Refer to the precautions before inspecting high voltage circuit.

Click here

#### NOTICE:

After the ignition switch is turned off, there may be a waiting time before disconnecting the auxiliary negative
(-) battery terminal.

#### Click here

• When disconnecting and reconnecting the auxiliary battery.

#### HINT:

When disconnecting and reconnecting the auxiliary battery, there is an automatic learning function that completes learning when the respective system is used.

Click here

## **PROCEDURE**

# 1.

CHECK DTC OUTPUT (HV BATTERY, HYBRID CONTROL)

Pre-procedure1

(a) None

Procedure1

### 12/16/24, 7:07 PM HYBRID / BATTERY CONTROL: HYBRID BATTERY SYSTEM (for PHEV Model): P33E600-P33E800; Hybrid/EV Battery Stack 1 ...

(b) Check for DTCs.

### Powertrain > HV Battery > Trouble Codes Powertrain > Hybrid Control > Trouble Codes

| RESULT                                                                                                    | PROCEED<br>TO |
|----------------------------------------------------------------------------------------------------|---------------|
| "P33E600, P33E700 or P33E800" only is output, or DTCs except the ones in the table below are also output. | A             |
| DTCs of hybrid battery system in the table below are output.                                              | В             |
| DTCs of hybrid control system in the table below are output.                                              | С             |

| SYSTEM                   | RELEVANT DTC |                                                                                               |  |
|--------------------------|--------------|-----------------------------------------------------------------------------------------------|--|
|                          | P060A47      | Hybrid/EV Battery Energy Control Module Monitoring Processor Watchdog / Safety<br>MCU Failure |  |
| Hybrid battery<br>system | P060B49      | Hybrid/EV Battery Energy Control Module A/D Processing Internal Electronic Failure            |  |
| ,                        | P060687      | Hybrid/EV Battery Energy Control Module Processor to Monitoring Processor<br>Missing Message  |  |
| Hybrid control<br>system | P0A1F94      | Hybrid/EV Battery Energy Control Module Unexpected Operation                                  |  |

Post-procedure1

(c) Turn the ignition switch off.

**B** GO TO DTC CHART (HYBRID BATTERY SYSTEM)

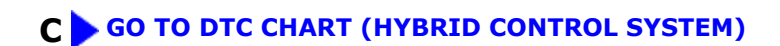

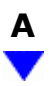

| 2. | СНЕСК ДТС |
|----|-----------|
|    |           |

(a) Check the DTCs that were output when the vehicle was brought to the workshop.

| RESULT                    | PROCEED TO |  |
|---------------------------|------------|--|
| "P33E600" is also output. | A          |  |
| "P33E700" is also output. | В          |  |

•

| RESULT                    | PROCEED TO |  |  |
|---------------------------|------------|--|--|
| "P33E800" is also output. | С          |  |  |

### **A** REPLACE NO. 1 HV SUPPLY STACK SUB-ASSEMBLY

**B** REPLACE NO. 2 HV SUPPLY STACK SUB-ASSEMBLY

C REPLACE NO. 3 HV SUPPLY STACK SUB-ASSEMBLY